●新規利用申込みから業務カルテ登録までの流れ

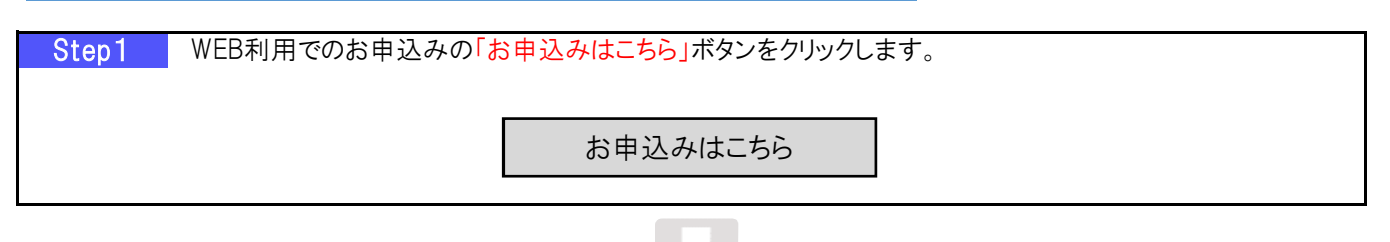

|                                        | 共建築設計有情報システム(PUBDIS) 新規申込用人刀フォーム                                                                                                    |      |
|----------------------------------------|----------------------------------------------------------------------------------------------------|------|
| 入力システム申込方法: (                          | ● 「通常登録】年度間(4月~翌年3月末)利用(今回、業務カルテ登録あり)申込                                                                                                    |      |
|                                        | ● 「通常登録】年度間(4月~翌年3月末)利用(今回、業務カルテ登録なし)甲込<br>● 「限定登録】業務カルテ登録のみ申込                                                                                             |      |
|                                        | ■ 年間を通し入力システムをご利用されたい方は「通常登録」を選択してください<br>・年度内は、以後の業務カルテ登録をこのページを経由せず行なえます<br>・民間等の業務実績情報も掲載できます<br>※ 毎年、1月~3月の間は新規申込みができません                               |      |
|                                        | ■ 今回、業務カルテ登録のみご利用されたい方は「限定登録」を選択してください<br>原則として、業務の完了年月日の30日前から受付いたします                                                                                     |      |
|                                        | 通常登録と確定登録の違い PUBDIS利用                                                                                                    | 料金表  |
| 申込メールアドレス:                             |                                                                                                    | (必須) |
| _                                      | 業務カルテ登録申込                                                                                                    |      |
| 業務名称:                                  | =                                                                                                    | 必須)  |
|                                        | ※全角で、スペースを入れず詰めて入力してください。<br>契約書に記載されている名称を入力してください(半角、スペースは入力しないてください)                                                                                    |      |
|                                        | =                                                                                                    | 必須)  |
| 光王者(光汪筬関部署等)名称:                        | ※知事名などではありません。発注部署等の名称を全角で入力してください                                                                                                    |      |
| 治王者(光江戦関部著寺)名称:                        | (半角、スペースは入力しないてください)                                                                                                    |      |
| 完计相认论计规则型考试之位:<br>网络小姐哈(西南)-           | <ul> <li>(半角、スペースは入力しないでださい)</li> <li>認時年月日</li> <li>完了年月日</li> <li>(2/5)</li> </ul>                                                                       |      |
| 売主者(完注税関部署考7名47-<br>履行期間(西暦):<br>初改会額- | (半角、スペースは入力しないでください)       認好年月日     完了年月日       :     -       :     -       :     :       :     :       :     :       :     :       :     :       :     : |      |

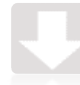

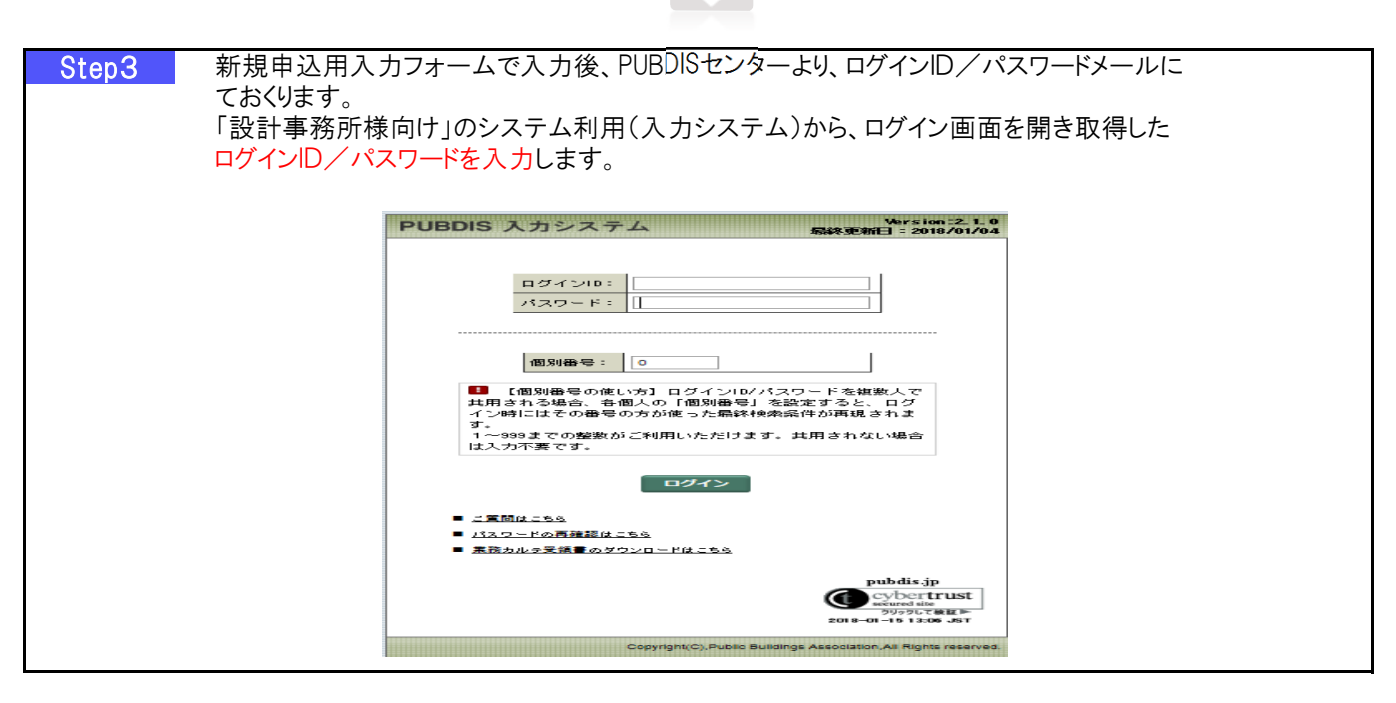

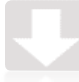

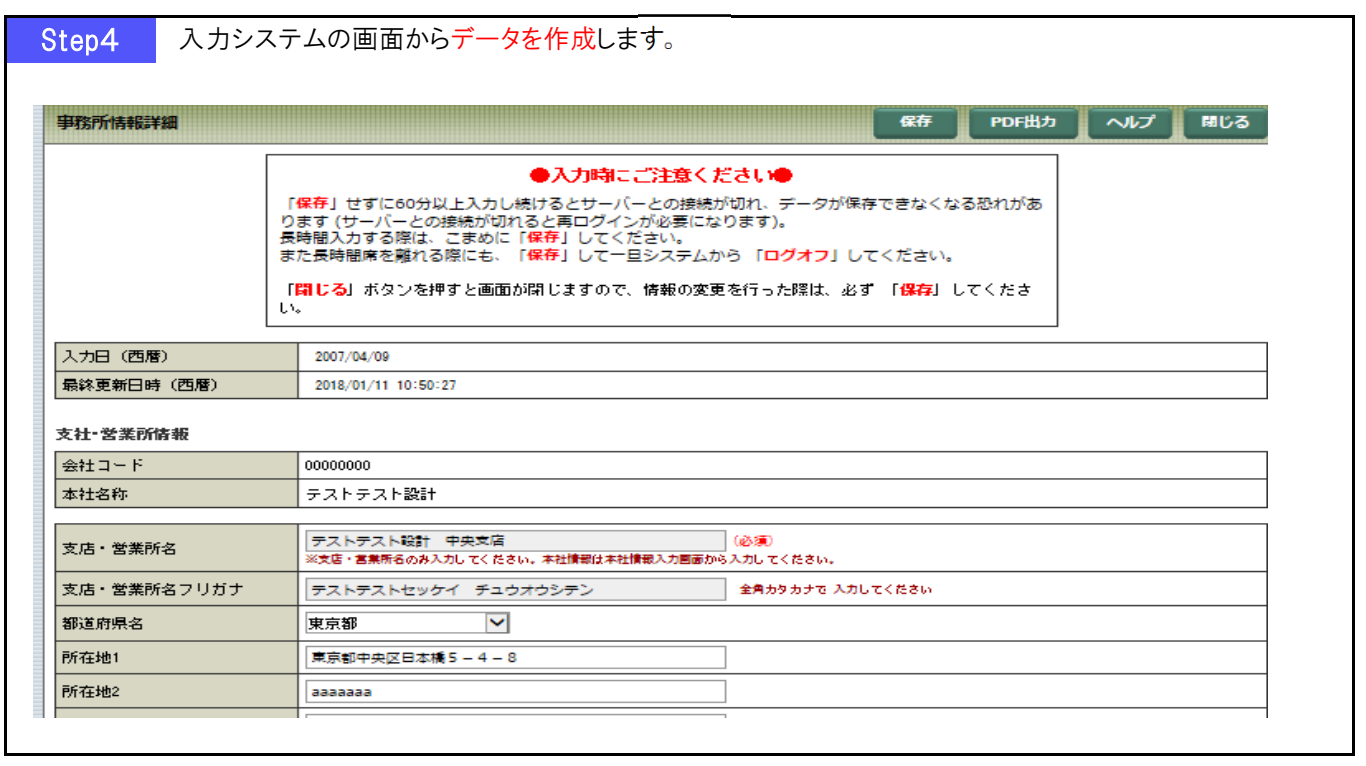

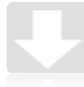

| epo                     |                                                                                                    |                                                                                                    |                                                    |                                                                                                    |                                                                                                    |                              | 発注機                     | 関担当者              |                          |
|-------------------------|----------------------------------------------------------------------------------------------------|----------------------------------------------------------------------------------------------------|----------------------------------------------------|----------------------------------------------------------------------------------------------------|----------------------------------------------------------------------------------------------------|------------------------------|-------------------------|-------------------|--------------------------|
|                         |                                                                                                    |                                                                                                    | 業務                                                 | 別ルテ情報                                                                                                    |                                                                                                    | PUBDIS<br>出力日:               | 6 業務カルテ情報<br>2018/01/15 | 殿                 |                          |
| 務コ -                    | ード 番号                                                                                                    |                                                                                                    | 00000050                                           |                                                                                                    | 発                                                                                                    | 注機関                          | 内容確認・                   | 承諾欄               |                          |
| 務名種                     | 称                                                                                                    |                                                                                                    | 公共建築会                                              | 会館設計                                                                                                    |                                                                                                    |                              |                         |                   |                          |
|                         | ()<br>()<br>()                                                                                                    | 应应到口                                                                                                    |                                                    | <b>冲河</b> 老 六 相                                                                                                    | <b><u></u><u></u><u></u><u></u><u></u><u></u><u></u><u></u><u></u><u></u><u></u><u></u><u></u><u></u><u></u><u></u><u></u><u></u><u></u></b> |                              | 田白棚                     |                   |                          |
| 未務し                     | リルナト                                                                                                    | 谷唯認口                                                                                                    |                                                    | 唯認有艾场                                                                                                    | 唯認有者名                                                                                                    |                              |                         | – ナルテ情報           |                          |
| 平向                      | * /-                                                                                                    |                                                                                                    |                                                    |                                                                                                    |                                                                                                    |                              | ( EN )                  | VD1/15            |                          |
| 本業<br>• 事               | ル 午<br>務カルラ                                                                                                    | 月 日<br>テ情報で、次<br>業務情報、管                                                                                                    | の内容を研                                              | 確認しました。<br>設計(施設)概要、主任担当                                                                                                    | ,<br>白枝術者、 <b>扫</b> 当技術者、 注                                                                                                    | 技術者詳細                        |                         | J                 |                          |
| 本業<br>・事<br>い           | k 年<br>務カルラ<br>務所、<br>ま<br>/構成員2<br>-<br>番号                                                                                                    | 月<br>日<br>テ情報で、次<br>業務情報、管<br>及び協力事務                                                                                                    | 20内容を<br>予理技術者、<br>新一覧、「<br>デ120011                | 崔認しました。<br>設計(施設)概要、主任担当<br>司 詳細(JV事務所、協力事<br>□117, □17, □2010A                                                                                                    | 4技術者、担当技術者、<br>第務所がある場合)<br>ユニョ                                                                                                    | 技術者詳細                        | (r)T/                   | JV出資比<br>率(%)     | ルテ情 <sub>幸</sub><br>1/15 |
| 本業<br>・事<br>い<br>の0000  | k 年<br>務カルラ<br>務所、美<br>/構成員》<br>- 番号<br>)1535                                                                                                    | 月<br>日<br>デ情報で、次<br>業務情報、管<br>及び協力事務<br>(株)山[                                                                                                    | 20内容を確<br>5理技術者、<br>5所一覧、「<br>サイカルハイ               | 崔認しました。<br>設計(施設)概要、主任担当<br>司 詳細(JV事務所、協力事                                                                                                    | a技術者、担当技術者、<br>語務所がある場合)<br>ユニョ<br>構造                                                                                                    | 技術者詳細                        | (r)T)                   | <br>JV出資比<br>率(%) | ルテ情<br>1/15              |
| 本業<br>・事<br>JV<br>00000 | k 年<br>務カルラジン<br>/構 日号<br>)1535                                                                                                    | <sup>月</sup> 日<br>デ情報で、次<br>業務情報、管<br>低株)山[<br>大阪市天:                                                                                                    | 20内容を確<br>5理技術者、<br>5所一覧、「<br>サロロロ                 | 崔認しました。<br>設計(施設)概要、主任担当<br>司 詳細(JV事務所、協力事                                                                                                    | a技術者、担当技術者、<br>家務所がある場合)<br>構造                                                                                                    | 技術者詳細                        | (r)T)                   | JV出資比<br>率(%)     | ルテ情報<br>1/15             |
| 本業<br>・事<br>JV<br>00000 | k<br>発<br>務<br>か<br>ル<br>ラ<br>ジ<br>ノ<br>一<br>番<br>子<br>し<br>う<br>ジ<br>シ<br>し<br>う<br>ジ<br>シ<br>し<br>う<br>ジ<br>シ<br>し<br>う<br>ジ<br>シ<br>し<br>う<br>ジ<br>シ<br>し<br>う<br>ジ<br>シ<br>し<br>う<br>ジ<br>シ<br>し<br>う<br>ジ<br>し<br>う<br>う<br>し<br>う<br>う<br>、<br>、<br>ジ<br>し<br>う<br>う<br>う<br>し<br>う<br>う<br>う<br>し<br>う<br>う<br>う<br>う<br>う<br>う<br>う<br>う<br>う<br>う<br>う<br>う<br>う | 月<br>日<br>デ情報で、次<br>業務情報、管<br>及び協力事系<br>(株)山<br>大阪市天:<br>06.6768.0                                                                                                    | 20内容を予<br>5理技術者、<br>5所一覧、「<br>デ1071/11<br>デ1071/11 | 崔認しました。<br>設計(施設)概要、主任担当<br>司 詳細(JV事務所、協力事                                                                                                    | A技術者、担当技術者、<br>A 務所がある場合)<br>A 本<br>構造<br>                                                                                                   | 技術者詳細<br>コ <b>ホ</b> 1のハヨ     | (r)T)                   | JV出資比<br>率(%)     | ルテ情幸<br>1/15<br>         |
| ・事<br>小<br>小<br>00000   | k<br>務カルラ<br>が<br>構成員<br>に                                                                                                    | 月<br>一<br>情報で、次<br>業務情報で、次<br>酸<br>で、次<br>で、次<br>で、次<br>で、次<br>で、次<br>で、次<br>で、次<br>で、次                                                                                                    | 20内容をで<br>7理技術者、<br>所一覧、「<br>デ120011<br>2225       | <ul> <li>         ・ (施設)概要、主任担当         <ul> <li>                  註細(JV事務所、協力事                 </li> <li>                  詳細(JV事務所、協力事                 </li> </ul></li> <li></li></ul>                                                                                                    | A技術者、担当技術者、<br>予務所がある場合)<br>構造                                                                                                    | 技術者詳細                        | (r)T)                   | JV出資比<br>率(%)     | ルテ情<br>1/15              |
| 本業<br>・事<br>JV<br>00000 | k<br>務務構<br>子<br>子<br>ルル<br>う<br>刻<br>に<br>号<br>)<br>1535<br>発<br>選<br>契<br>約<br>た<br>の<br>た<br>の<br>に<br>号                                                                                                    | 月<br>- 情報で、次<br>- 情報で、次<br>- で、次<br>- で、<br>- で、<br>- | 20内容を確<br>5理技術者、<br>5所一覧、「<br>デ1の1011              | <ul> <li>(施設)概要、主任担当</li> <li>試計(施設)概要、主任担当</li> <li>詳細(JV事務所、協力事</li> <li>ご細(JV事務所、協力事)</li> <li>ご細(JV事務所、協力事)</li> <li>(JV事務所、協力事)</li> <li>(JV 事務所、協力事)</li> <li>(JV 事務所、協力事)</li> <li>(JV 事務)</li> <li>(JV 事務)</li> <li>(JV 事務)</li></ul>                                                                                                    | a技術者、担当技術者、<br>第務所がある場合)<br>構造                                                                                                    | 技術者詳細                        | (r)T)                   | JV出資比<br>率(%)     | ルテ情<br>1/15              |
| 本業<br>・事<br>JV<br>00000 | k<br>務務構<br>1番)1535<br>発選契約約<br>注定約約                                                                                                    | 月<br>日<br>デ<br>情報で、、<br>縦<br>で<br>、<br>次<br>で<br>、<br>次<br>で<br>、<br>次<br>で<br>、<br>次<br>で<br>、<br>次<br>で<br>、<br>次<br>で<br>、<br>次<br>で<br>、<br>次<br>で<br>、<br>次<br>で<br>、<br>次<br>で<br>、<br>次<br>で<br>、<br>次<br>で<br>、<br>次<br>で<br>、<br>、<br>で<br>、<br>、<br>で<br>、<br>、<br>で<br>、<br>、<br>で<br>、<br>、<br>で<br>、<br>、<br>の<br>で<br>、<br>、<br>で<br>、<br>、<br>の<br>で<br>、<br>、<br>の<br>で<br>、<br>、<br>の<br>で<br>、<br>、<br>の<br>で<br>、<br>、<br>の<br>で<br>、<br>、<br>の<br>の<br>、<br>の<br>の<br>、<br>の<br>、<br>の<br>の<br>、<br>の<br>の<br>、<br>の<br>の<br>の<br>の<br>の<br>の<br>の<br>の<br>の<br>の<br>の<br>の<br>の                                                                                                    | 20内容をす<br>理技術者、<br>新一覧、「<br>ディのハハコ<br>2225         | <ul> <li>         ්認しました。         <ul> <li>             設計(施設)概要、主任担当             司 詳細(JV事務所、協力事             ゴヤパ・ビリバー・ビリバー・ビリバー・ビリバー・ビリバー・ビリバー・ビリバー・ビリバー</li></ul></li></ul>                                                                                                    | A技術者、担当技術者、<br>A 務所がある場合)<br>A 描造                                                                                                    | 技術者詳細<br>コ <b>ホ</b> 1の / 1 J | (r)T)                   | JV出資比<br>率(%)     | ルテ情幸<br>1/15             |
| ・<br>事<br>リ<br>00000    | k<br>務務(構<br>1番)<br>1535<br>発選契<br>裂<br>履<br>注定約約<br>行<br>また<br>約<br>の<br>行<br>第<br>の<br>に<br>の<br>の<br>に<br>の<br>の<br>に<br>の<br>の<br>の<br>の<br>に<br>の<br>の<br>の<br>の<br>の<br>の                                                                                                    | 月<br>日<br>デ<br>構報で、次<br>で<br>で、次<br>で<br>で、次<br>で<br>で、次<br>で<br>で、次<br>で<br>で<br>、<br>の<br>で<br>、<br>の<br>の<br>の<br>の<br>の<br>の<br>の<br>の<br>の<br>の<br>の<br>の<br>の                                                                                                    | 20内容をで<br>7理技術者、<br>所一覧、「<br>デ120011<br>デ120011    | <ul> <li>(施設)概要、主任担当</li> <li>試計(施設)概要、主任担当</li> <li>詳細(JV事務所、協力事</li> <li>詳細(JV事務所、協力事</li> <li>(J) 「ビリ」」「ビリ」」」</li> <li>(L) 「「ビリ」」」</li> <li>(L) 「「ビリ」」」</li> <li>(L) 「「ビリ」」」</li> <li>(L) 「「ビリ」」」</li> <li>(L) 「「ビリ」」」</li> <li>(L) 「「ビリ」」」</li> <li>(L) 「「ビリ」」」</li> <li>(L) 「「「ビリ」」」</li> <li>(L) 「「「ビリ」」」</li> <li>(L) 「「ビリ」」」</li> <li>(L) 「「ビリ」」」</li> <li>(L) 「「ビリ」」」</li> <li>(L) 「「ビリ」」」</li> <li>(L) 「「ビリ」」」</li> <li>(L) 「「ビリ」」」</li> <li>(L) 「「ビリ」」」</li> <li>(L) 「「「ビリ」」」</li> <li>(L) 「「「ビリ」」」</li> <li>(L) 「「「ビリ」」」</li> <li>(L) 「「「ビリ」」」</li> <li>(L) 「「「ビリ」」」</li> <li>(L) 「「「ビリ」」」</li> <li>(L) 「「「ビリ」」」</li> <li>(L) 「「「ビリ」」」</li> <li>(L) 「「「「ビリ」」」</li> <li>(L) 「「「「ビリ」」」</li> <li>(L) 「「「「ビリ」」」</li> <li>(L) 「「「「ビリ」」」</li> <li>(L) 「「「「ビリ」」」</li> <li>(L) 「「「「ビリ」」」</li> <li>(L) 「「「「」」」</li> <li>(L) 「「「「」」」</li> <li>(L) 「「」」」</li> <li>(L) 「「」」」</li> <li>(L) 「」」</li> <li>(L) 「「」」」</li> <li>(L) 「「」」」</li> <li>(L) 「「」」」</li> <li>(L) 「「」」</li> <li>(L) 「「」」」</li> <li>(L) 「「」」</li> <li>(L) 「「」」</li> <li>(L) 「」」」</li> <li>(L) 「」」</li> <li>(L) 「」」」</li> <li>(L) 「」」」</li> <li>(L) 「」」</li> <li>(L) 「」」」</li> <li>(L) 「」」</li> <li>(L) 「」」」</li> <li>(L) 「」」」</li> <li>(L) 「」」」</li> <li>(L) 「」」」</li> <li>(L) 「」」」</li> <li>(L) 「」」」</li> <li>(L) 「」」」</li> <li>(L) 「」」</li> <li>(L) 「」」」</li> <li>(L) 「」」」</li> <li>(L) 「」」」</li> <li>(L) 「」」」</li> <li>(L) 「」」</li></ul>                                                                                                    | A技術者、担当技術者、<br>A TATA TATA TATA TATA TATA TATA TATA T                                                                                        | 技術者詳細                        | (r)т)<br>(r)т)<br>1/30  | JV出資比<br>率(%)     | ルテ情<br>1/15              |
| 本業<br>・事<br>JV<br>00000 | <sup>4</sup> 務務構<br>一番)1535<br>発選契契履関<br>注定約約行連<br>者方子金期業                                                                                                    | 月<br>日<br>子情報で、次<br>作<br>報で、次<br>で<br>、次<br>で<br>、<br>、<br>の<br>、<br>の<br>、<br>の<br>、<br>の<br>、<br>の<br>、<br>の<br>、<br>の<br>、<br>の<br>、<br>の<br>、<br>の<br>の<br>、<br>の<br>の<br>、<br>の<br>の<br>の<br>、<br>の<br>の<br>の<br>の<br>、<br>の<br>の<br>の<br>、<br>の<br>の<br>の<br>の<br>の<br>の<br>の<br>の<br>の<br>の<br>の<br>の<br>の                                                                                                    | 20内容を確<br>理技術者、<br>新一覧、「<br>ディカルバイ<br>2225<br>一円   | <ul> <li>              till (施設)概要、主任担当             ill (加設)概要、主任担当             ill (JV事務所、協力事             ill (JV事務所、協力事             ill (JV 事務所、協力事             ill (JV 事務所、協力事             ill (JV 事務)             ill (JV 事務)             ill (JV 事務)             ill (JV 事務)             ill (JV 事務)             ill (JV m)             ill (JV m)            ill (JV m)             ill (JV m)</li></ul> | A技術者、担当技術者、<br>A 新所がある場合)<br>構造<br>/01 ~ 完了年月日                                                                                               | 技術者詳細<br>コ 木 107 / 1 エ)<br>  | (rэт)<br>(rэт)<br>1/30  | JV出資比<br>率(%)     | ルテ情<br>1/15              |

## 3/7

| Step6 入力システ<br>FAXします                        | テムで「申請」し、 <mark>発注機関承</mark><br>-。                   | ニューー<br>諾済カルテ詳細データ-       | ー <mark>式</mark> をPUBDISセ       | マンターに         |      |
|----------------------------------------------|------------------------------------------------------|---------------------------|---------------------------------|---------------|------|
|                                              |                                                      | FAX                       |                                 | PUBDIS        | センター |
|                                              | 業務カルテ情報                                              | Р<br>Н                    | UBDIS 業務カルテ情報<br>出カ日:2018/01/15 | Ż             |      |
| 業務コード番号 00                                   | 000050                                               |                           |                                 | 7             |      |
| 業務名称 公                                       | 共建築会館設計                                              |                           | 関内容承諾済。<br>                     | <b>みデータ</b>   |      |
| 業務カルテ内容確認日                                   | 確認者立場                                                | 確認者署名                     | 押印欄                             | カルテ情報         |      |
| 平成 年 月 日                                     |                                                      |                           |                                 | //1/15        |      |
| 本業務カルテ情報で、次の<br>・事務所、業務情報、管理<br>JV構成員及び協力事務所 | 内容を確認しました。<br>技術者、設計(施設)概要、主任担当<br>一覧、同 詳細(JV事務所、協力事 | 技術者、担当技術者、技術者<br>務所がある場合) | 皆詳細、                            |               |      |
| 番号                                           | Ŧฑทกาาท แท <b>เรมกก</b>                              | につすれ                      | דו נאן דו (ג דו און דו גע       | JV出資比<br>率(%) | ルテ情報 |
| <b>00001535</b> (株)                          | • •                                                  | 構造                        |                                 |               | 1/15 |
|                                              |                                                      |                           |                                 |               |      |
| 大阪市                                          |                                                      |                           |                                 |               |      |
|                                              |                                                      |                           |                                 |               |      |
| 06-6768-033                                  | 5 06-6768-0/10                                       |                           |                                 | -             |      |
| 発注者種別                                        | その他                                                  |                           |                                 |               |      |
| 選定方式                                         | QBS(資質評価)方式                                          |                           |                                 |               |      |
| 契約方式                                         | 随意契約方式                                               |                           |                                 |               |      |
| <u>契約金額(税込)千円</u><br>房行期間(西西)                | 50,000 千円(税込)                                        |                           | 11/11/20                        |               |      |
| 復行 <u>期</u> 间(四暦)<br>関連業致の方無                 |                                                      | 101 ~ 元 「年月日 20           | 11/11/30                        |               |      |
|                                              | *                                                    |                           |                                 |               |      |
| 前本物の木物コート                                    |                                                      | ī                         | I                               |               |      |

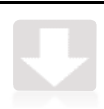

| S | tep7         | メールにて業務カルテ受領書発行通知を発行します。<br>下記URLをクリックするとダウンロードのログインID/パスワード入力画面表示               |
|---|--------------|----------------------------------------------------------------------------------|
|   |              | Webmaster <info@pubdis.jp> kanno@pba.or.jp</info@pubdis.jp>                      |
|   | $\sim$       | PUBDIS業務カルテ受領書発行通知:通常登録(test_00000050)                                           |
|   |              | 2018年01月15日                                                                      |
|   | テストテ         | スト設計                                                                             |
|   | PUBD         |                                                                                  |
|   | [TEL]        | ap 11k<br>)3-1234-1234                                                           |
|   | 下記業務         | カルテ受領書を発行しましたのでお知らせします。                                                          |
|   | 【会社コ         | - F]                                                                             |
|   | test         |                                                                                  |
|   | 【未扬 →        | - F ]<br>150                                                                     |
|   | 【業務名         |                                                                                  |
|   | 公共建          | 緊会顧設計 このURLをクリックするとダワンロードの                                                       |
|   | 【 発注者<br>公共団 | 「発達機関部者等」名称「ログインD/パスワード入力画面表示」                                                   |
|   | 【履行期         | 問]                                                                               |
|   | 2011/0       | 15/01 ~ 2011/11/30                                                               |
|   | ■下記∪         | RLをクリックして表示する受領書ダウン 専用画面でログイン後、                                                  |
| ſ | 業務カル         | テ受領書のダウンロードをお願いしてます。                                                             |
|   | https://p    | ubdis.jp/input/download/                                                         |
|   | ※業務力         | ルテ受領書のダウンロード有効期限は「2018 年 02 月 15 日」までです。                                         |
|   | ※有効期         | 限内は何度でも受領書のダウンロードが可能です。<br>                                                      |
|   | ※ダウン<br>※※毎月 | ロードした業務カルテ受領書を印刷し、写しを発注機関担当者に提出してください。<br>た業改力ルテの登録料会は、日本締めの翌日10日ころに課史させていただきます。 |
|   | A I SK U     |                                                                                  |
|   |              |                                                                                  |

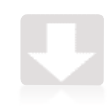

| 業務カルテ受領書のダウンロード                                                 |  |
|-----------------------------------------------------------------|--|
| ■ 入力システムで使用しているログインID/パスワードを入<br>力してください。          ログインID:      |  |
| ログイン<br>■ 入力システムはこちら<br>pubdis.jp<br>Cybertrust<br>secured site |  |
| クリックして彼証 ►<br>全OI8-OI-15 13:53 JST                              |  |
| Copyright(C),Public Buildings Association,All Rights reserved.  |  |

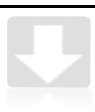

| 務カルテ受                            | 領書のダウンロード                                                             |                                 |                        |                             |
|----------------------------------|-----------------------------------------------------------------------|---------------------------------|------------------------|-----------------------------|
| 会社コード<br>事務所名称                   | 番号 : test<br>: : テスト入力設計                                              |                                 |                        |                             |
| 在ダウンロード可<br>ダウンロード有効<br>ダウンロード有効 | (能な業務カルラ受領書は、以下の通りです。<br>(期限中は何度でも業務カルラ受領書のダウンロ<br>(期限が過ぎた業務は表示されません。 | ~ ドが可能です。                       |                        |                             |
|                                  | 業改力な                                                                  | <b>32211年(32211年8月11日春年)。クル</b> | ダウンロード                 | 1件                          |
| 1000050                          |                                                                       |                                 | 石効期限(西暦)<br>2018/02/15 | 受領書ダウンロード                   |
|                                  |                                                                       |                                 |                        |                             |
|                                  |                                                                       |                                 |                        | ログオフ                        |
|                                  |                                                                       |                                 |                        |                             |
|                                  |                                                                       |                                 |                        |                             |
|                                  |                                                                       |                                 |                        | 一般社団法人                      |
|                                  |                                                                       |                                 |                        | 公共建築協会                      |
| 業務大                              | カルテ受領書                                                                |                                 |                        | 情報センター                      |
| A 41                             |                                                                       |                                 |                        | 受領                          |
| 会社コ                              | ュード: 00000000<br>近名称· テストテスト                                          | 設計 様                            |                        |                             |
| + 0.10                           |                                                                       |                                 | カルテ務                   | <b>3</b> 日・                 |
| 貴社下記                             | から提出のありました業務カル<br>は 業務カルテの抜粋です                                        | ルテを受領いたしました。                    | 受領書発行                  | 「日: 2018/01/15<br>た人 公共建築協会 |
| 1 10                             | AND THE TRANSPORT                                                     |                                 | 公共建築語                  | 設計者情報センター                   |
| 業務コ・                             | ード: 00000050<br>称 · 小土建筑会館設計                                          |                                 |                        |                             |
| 来1万-11-1                         | 朋友, 八井田休协举合                                                           |                                 |                        | 效计书 一世,                     |
| 免往機                              | 刻名: 公共団体励議会<br>額(税込)千円 : 50,000千円                                     |                                 |                        | 究住有ユート:                     |
| 契約年                              | 月日(西暦) : 2011/05/01                                                   | 完了年月日(西暦): 2011/11/30           | )                      |                             |
| 進正力工                             | ( : (BS(資貨評価))                                                        | 万式 契利万式 : 随意契約万式                |                        |                             |
| 業務<br>種別                         | 建築設計(基本+実施<br>設計)                                                     |                                 |                        |                             |
| 業務                               |                                                                       |                                 |                        |                             |
|                                  | 1 1                                                                   | 1                               |                        |                             |

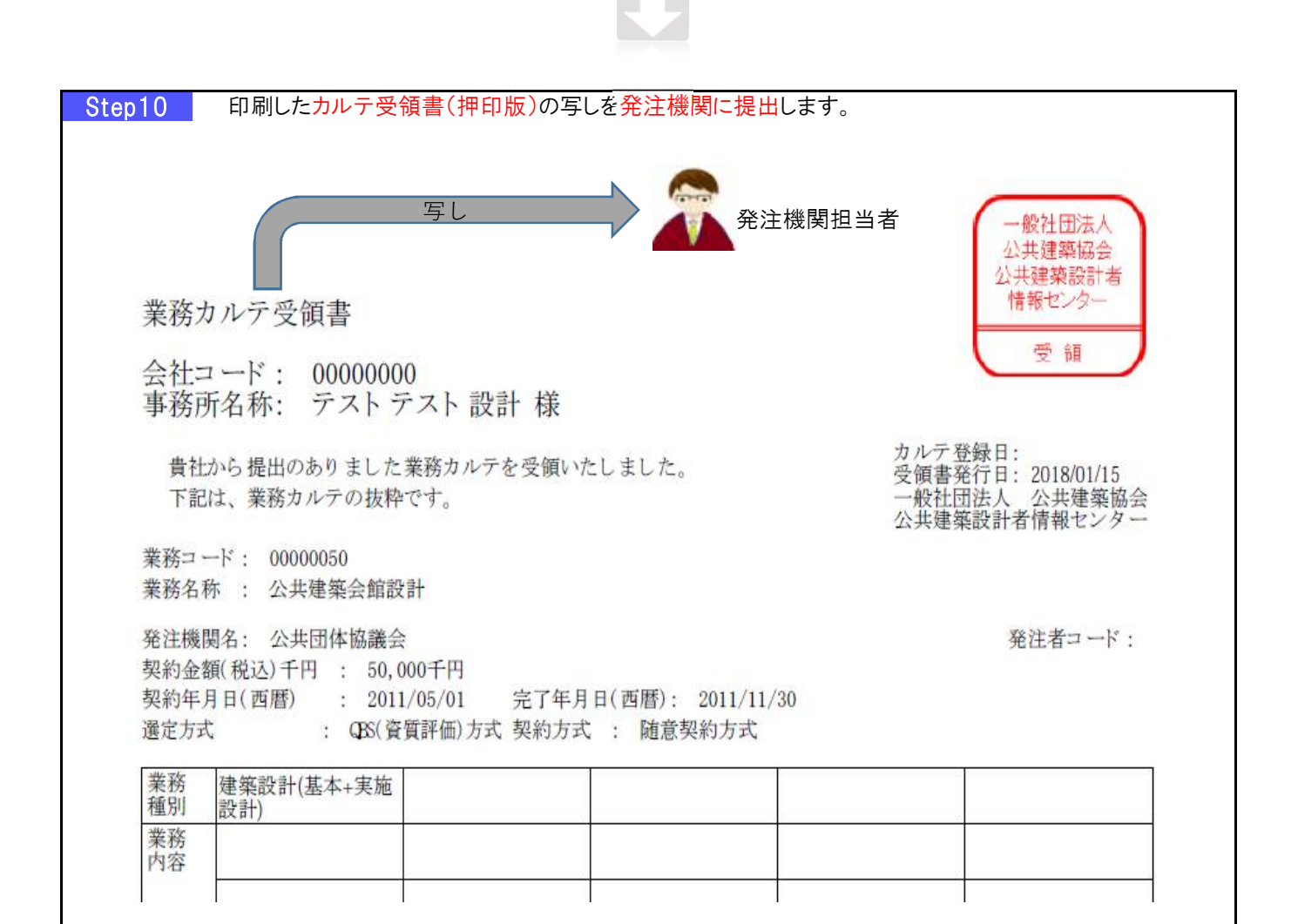